## Approving Annual Leave Requests

Click the 'Rostering' Tab then the 'Unavailability tab' in the middle of the screen. Select 'Leave Requests'

| A HealthRoster: View Rosters × +                                         |                                                                                                 | – 🗗 🗙 🖌                               |
|--------------------------------------------------------------------------|-------------------------------------------------------------------------------------------------|---------------------------------------|
| $\leftarrow$ $\rightarrow$ C $\widehat{}$ https://bfwh.allocate-cloud.cd | m/HealthRoster/BFWHLIVE/ReactClient/#/MyWard/MyRosters/MyRostersTool 🖉 🍳 🏠                      | N 🖆 🔂 🐨 🕅                             |
| A HEALTH ROSTER 11                                                       | 8 Mar 2021                                                                                      | 🖬 🔺 [                                 |
| ^                                                                        | Rostering SafeCare Personnel Payroll Admin Gateway                                              | Pa                                    |
| Ø View Rosters 👻 Bank Requests 👻                                         | Daily Staffing - Unavailability - Assigned Hours - Roster Stats - Attendance Exceptions Reports | - Clipl                               |
| All Requirements V All Locations V All Categories V All Gra              | e Types 🗸 All Tel 👔 Leave Requests Any Day 🗸 All Activity Types 🗸 All Fulfilment Ty             | pes V Only Requests                   |
| Filter People Too 🤡 Reset                                                | Unavailability List                                                                             |                                       |
| Mitchinson Ward v Person Search Q                                        | 🔄 Unavailability Diary 📐 💽 🤞                                                                    | . C 1 Week ✓ < >                      |
| March 2021                                                               | Unavailabilities with Warnings                                                                  |                                       |
| A Mitchinson Ward V Monday 08 Tuesday 09                                 | Wednesday 10 T Entitlement Report Friday 12 Saturday 13                                         | Sunday 14 Left Left                   |
| Registered-RN 20 Ex1                                                     | Ex2 Ex3 Ex3 Ex3                                                                                 | • • • • • • • • • • • • • • • • • • • |
| Lx2 Lx2                                                                  | Lz2 Davailability WTE Totals Lz2 Lz2                                                            |                                       |
| DO DO                                                                    | DO DO DO DO DO                                                                                  |                                       |
|                                                                          |                                                                                                 |                                       |
|                                                                          |                                                                                                 |                                       |
| <ul> <li>RN Wilson Caroline</li> </ul>                                   |                                                                                                 | 82-30 37-30                           |

## Select your unit, then select your Team from the drop down list:

|                  |                 |                 |                  |                     |                 | · · · · ·      |                       |           |           |     |   |
|------------------|-----------------|-----------------|------------------|---------------------|-----------------|----------------|-----------------------|-----------|-----------|-----|---|
|                  | View Rosters    | Bank Requests 🔻 | Daily Staffing 🔻 | Unavailability 👻 A: | ssigned Hours 🔻 | Roster Stats 🔻 | Attendance Exceptions | Reports 👻 |           |     |   |
| Unavailabilitie  | es              |                 |                  |                     |                 |                |                       |           | 0 Records |     | C |
| Unit             | Mitchinson Ward |                 | ✓ Team           | Team Admin          |                 | ~              |                       |           |           |     | Q |
|                  |                 |                 |                  | ^                   |                 |                |                       |           |           |     |   |
| Requested Date 🛧 | Surname         | Forenames       | Staff Number     | Grade Type          | G               | roup           | Reason                | Start     |           | End |   |

## Click the spy glass at the right hand side

This will then populate a list of all annual leave requests that have not yet been approved in the system for your selected roster.

| Gent.             | Scheduled Care A | lámin    |                        | r taan        | Any                   |            |             |         | Ŷ        |           |                         |                  |
|-------------------|------------------|----------|------------------------|---------------|-----------------------|------------|-------------|---------|----------|-----------|-------------------------|------------------|
|                   |                  |          |                        |               |                       | A.         | A           |         |          |           |                         |                  |
| Requested Date 🕈  | Durnette         | Townstee | Staff Number Oracle Ty | . 01xp        | Reason.               | Diarit .   | and .       | Ountion | Gravala. | Contract. | Unit                    | Lead Time        |
| 25/09/2020 07.11  |                  |          |                        | Annual Leave  | Annual Serve Paid     | 13/05/2021 | 14/05/2021  | z       | 15.00    | 37.30     | Scheduled Care Admin    | 229 Days 23 Hrs  |
| 11/12/2020 16:43  |                  |          |                        | Annual Leave  | Annual Leave Paul     | 25/05/2021 | 28/05/2021  | 4       | 30.00    | 30.00     | Scheduled Care Admin    | 104 Days T3 Hrs  |
| 17/12/2020 13:32  |                  |          |                        | Annual Leave  | Annual Leave Paid     | 27/09/2021 | 01/10/2021  | 8       | 37.96    | 37.90     | Scheduled Care Admin    | 283 Days 16 Hrs  |
| 17/12/2020 18:35  |                  |          |                        | Annual Leave  | Annual Leave Paid     | 04/10/2021 | 04/10/2021  | 1       | 07:30    | 17:30     | Scheduled Care Admin    | 290 Days 16 Hrs  |
| 29/12/2020 15:10  |                  |          |                        | Annuel Leave  | Annual Serve Paid     | >0/08/2021 | 14/05/2021  | 5       | 37.90    | 37.30     | Scheduled Care Admin    | 131 Days 14 Hrs. |
| 29/12/2020 15:10  |                  |          |                        | Annual Leave  | Annual Leave Paid     | 02/07/2021 | 02/07/2021  | 3       | 07:30    | 17:10     | Scheduled Care Admin    | 184 Days 14 Hrs  |
| 29/12/2020 15:11  |                  |          |                        | Annual Leave  | Annual Leave Paul     | 31/08/2021 | 03/09/2021  | 4       | 30.00    | 17.00     | Scheduled Care Admin    | 244 Days 14 Hrs  |
| 29/12/2020 15:14  |                  |          |                        | Annual Leave  | Annual Leave Paid     | 63/08/2021 | 02/08/2021  | 1       | 07,40    | 22:00     | Scheduled Care Admin    | 215 Days 15 Hrs  |
| 29/12/2020 15:15  |                  |          |                        | Annual Leave  | Accual Leave Paid     | 06/09/2021 | 10/09/2021  | 5       | 97:30    | 97:90     | Scheduled Care Admin    | 250 Days 14 Hrs  |
| 29/12/2020 15:15  |                  |          |                        | Annual Leave  | Annual Leave Paid     | 03/08/2021 | 03/06/2021  | 1       | 07.40    | 12:00     | Scheduled Care Admin    | 216 Days 15 Hrs  |
| 28/12/2020 15:15  |                  |          |                        | Annual Leave  | Annual Leave Paid     | 64/08/2021 | 04/08/2021  | 1       | 06:40    | 22:00     | Scheduled Cele Admin    | 217 Days 15 Hrs  |
| 29/12/2020 15:16  |                  |          |                        | Annual Leave  | Annual Leave Paid     | 06/11/2021 | 12/11/2021  | 5       | 17:30    | 17:30     | Scheduled Cere Admin    | 213 Days 15 Hts  |
| 31/12/2020 21:00  |                  |          |                        | Annual Leave  | Annual Leave Paid     | 05/11/2021 | 05/11/2021  |         | 07:30    | 30.00     | Scheduled Care Admin    | 208.0a/s.9.Hrs   |
| \$1/12/2020 21:01 |                  |          |                        | Annual Leave  | Annual Leave Paid     | 09/11/2021 | 12/11/2021  | 4       | 90:00    | 30,00     | Scheduled Care Admin    | \$12 Days 9 Hrs  |
| 31/12/2020 21:01  |                  |          |                        | Annual Leave  | Annual Leave Paid     | 56/11/2021 | 19/11/2021  | 4       | 30.00    | 30.00     | Scheduled Care Admin    | 319 Days 9 His   |
| 04/01/2021 11:56  |                  |          |                        | Annual Leave  | Annual Leave Paul     | 06/04/2021 | 09/04/2021  | 4       | 90.00    | 37.90     | Scheduled Care Admin    | 91 Days 18 Hrs   |
| ALTERNO 11-56     |                  |          |                        | Annual Labor. | Accessible and Ratif. | 11407/2011 | 13/057/3831 |         | 15.05    | 17.10     | Exhanicial Pala Arlinin | 386 Page 18 Mrs  |

## By clicking on each one you will be able to see any overlaps for that requested day (this is for any reason, not just annual leave)

| Unavailability                     |                         |                  |            |            |          |           |                 |                |              |            | 8      |
|------------------------------------|-------------------------|------------------|------------|------------|----------|-----------|-----------------|----------------|--------------|------------|--------|
|                                    |                         |                  |            |            |          |           |                 |                | $\checkmark$ | Approve R  | equest |
|                                    |                         |                  |            |            |          |           |                 |                | ٥            | Reject Req | uest   |
|                                    |                         |                  |            |            |          |           |                 |                | :            | More       |        |
|                                    |                         |                  |            |            |          |           |                 |                |              |            |        |
|                                    |                         |                  |            |            |          |           |                 |                |              |            |        |
| Overlaps                           |                         |                  | Summary    |            |          |           | Impact          | ed Duties/Acti | ivities      |            |        |
| Entitlements                       |                         | Unavailabilities |            |            |          |           |                 | Audit Trail    |              |            |        |
| Overlaps                           |                         |                  |            |            |          |           |                 | 4 Records      |              | X          | G      |
| Name 🛧 Staff Number Grade Ty Grade | Requested Date          | State            | Start      | End        | Duration | Unavailab | Contracted Time |                |              |            |        |
| A Be                               | Band 1 -                | Approved         | 16/11/2020 | 15/11/2021 | 365      | 1957:30   | 37:30           |                |              |            |        |
| ) ① A ABCE                         | Band 4 05/03/2021 08:05 | Approved         | 28/06/2021 | 02/07/2021 | 5        | 37:30     | 37:30           |                |              |            |        |
| O ASC E                            | Band 4 29/12/2020 15:10 | Requested        | 02/07/2021 | 02/07/2021 | 1        | 07:30     | 37:30           |                |              |            |        |
| 🚯 Ti 🛛 ASC E                       | Band 3 24/02/2021 13:47 | Requested        | 28/06/2021 | 02/07/2021 | 5        | 37:30     | 37:30           |                |              |            |        |

If you are happy to approve the leave, select 'Approve Request' in the top right hand corner of the screen.

If you do this each week before you lock the rosters down (or on a Friday) you should be able to lock the rosters down on Monday with no problems.